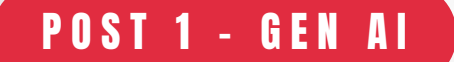

# MAKE CHATGPT Accessible on Your smartphone In few easy Steps

step by step guide

#### GENERATIVE AI For All

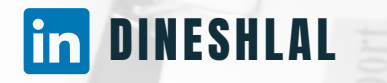

DINESH LAL (DIRECTOR, DATA SCIENCE)

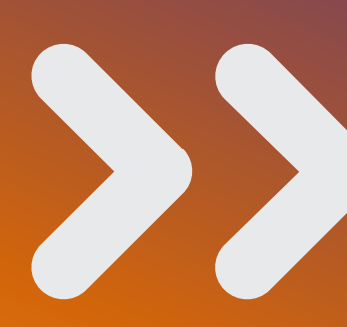

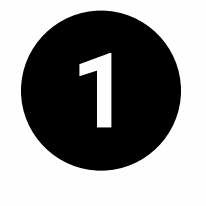

### OPEN CHAT.OPENAI.COM ON CHROME BROWSER IN YOUR SMARTPHONE

| 20:12         | 0 🔌               | اا، <sup>۲۳</sup> ۱۱ <del>(</del> ۲۳          | ‱),ı∥ 23° | %£ |
|---------------|-------------------|-----------------------------------------------|-----------|----|
| <b>∆</b> ≌⊽ c | hat.openai.com/au | +                                             | 1         | :  |
| Chat          | GPT               |                                               |           |    |
|               |                   |                                               |           |    |
|               |                   |                                               |           |    |
|               |                   |                                               |           |    |
|               |                   |                                               |           |    |
|               |                   |                                               |           |    |
|               | Get started       |                                               |           |    |
|               | Log in            |                                               |           |    |
|               | Sign up           |                                               |           |    |
|               |                   |                                               |           |    |
|               |                   |                                               |           |    |
|               |                   |                                               |           |    |
|               |                   |                                               |           |    |
|               | ~                 |                                               |           |    |
|               | Terms of use      | policy                                        |           |    |
|               |                   | <u>, , , , , , , , , , , , , , , , , , , </u> |           |    |

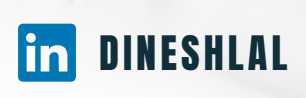

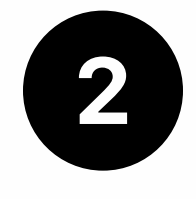

### CREATE AN ACCOUNT WITH YOUR EMAIL ADDRESS OR SIMPLY CONTINUE WITH GOOGLE

| 20:1 | 2 🖬              | 0 *  |   | <sup>₩</sup> ,11  23 | % • |
|------|------------------|------|---|----------------------|-----|
| 仚    | ≌auth0.openai.co | om/u | + | 1                    | :   |

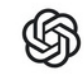

#### **Create your account**

Email address

|   | Continue                        |
|---|---------------------------------|
|   | Already have an account? Log in |
|   | OR                              |
| G | Continue with Google            |
|   | Continue with Microsoft Account |
| Ć | Continue with Apple             |

Terms of use | Privacy policy

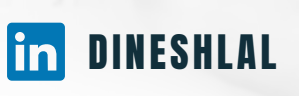

3 YOU WILL BE LOGGED IN TO **CHAT GPT POST CREATION OF ACCOUNT VIA** EMAIL OR GOOGLE ACCOUNT

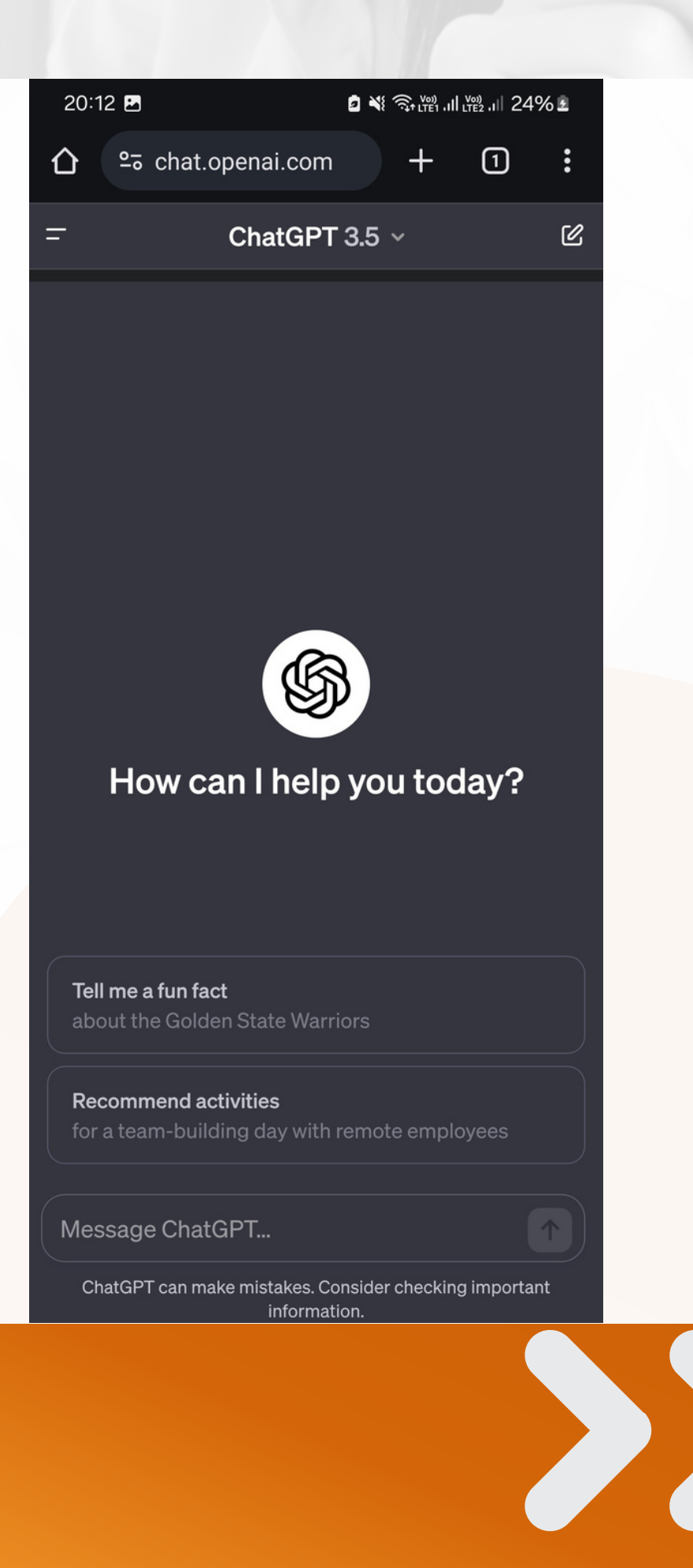

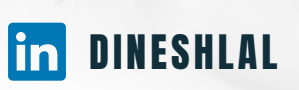

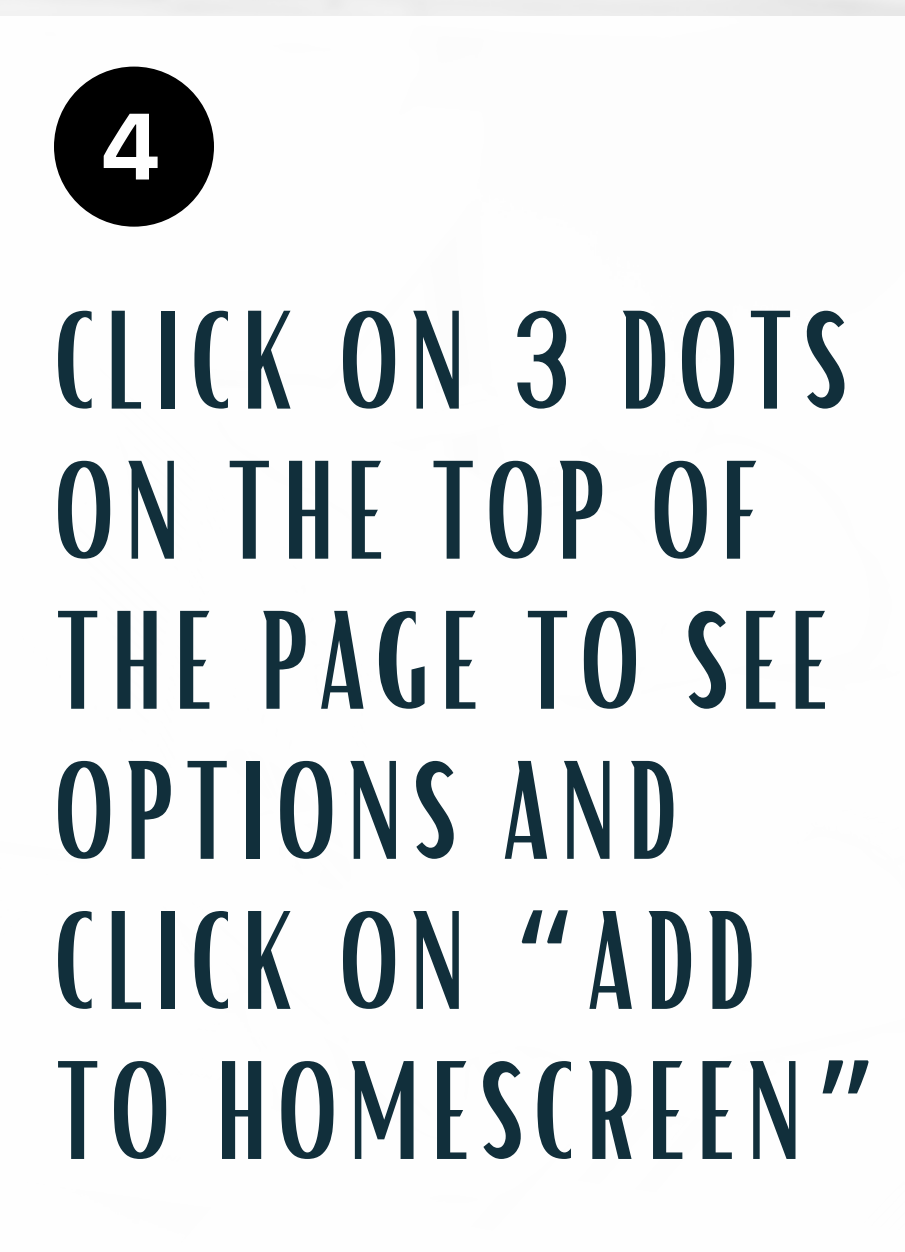

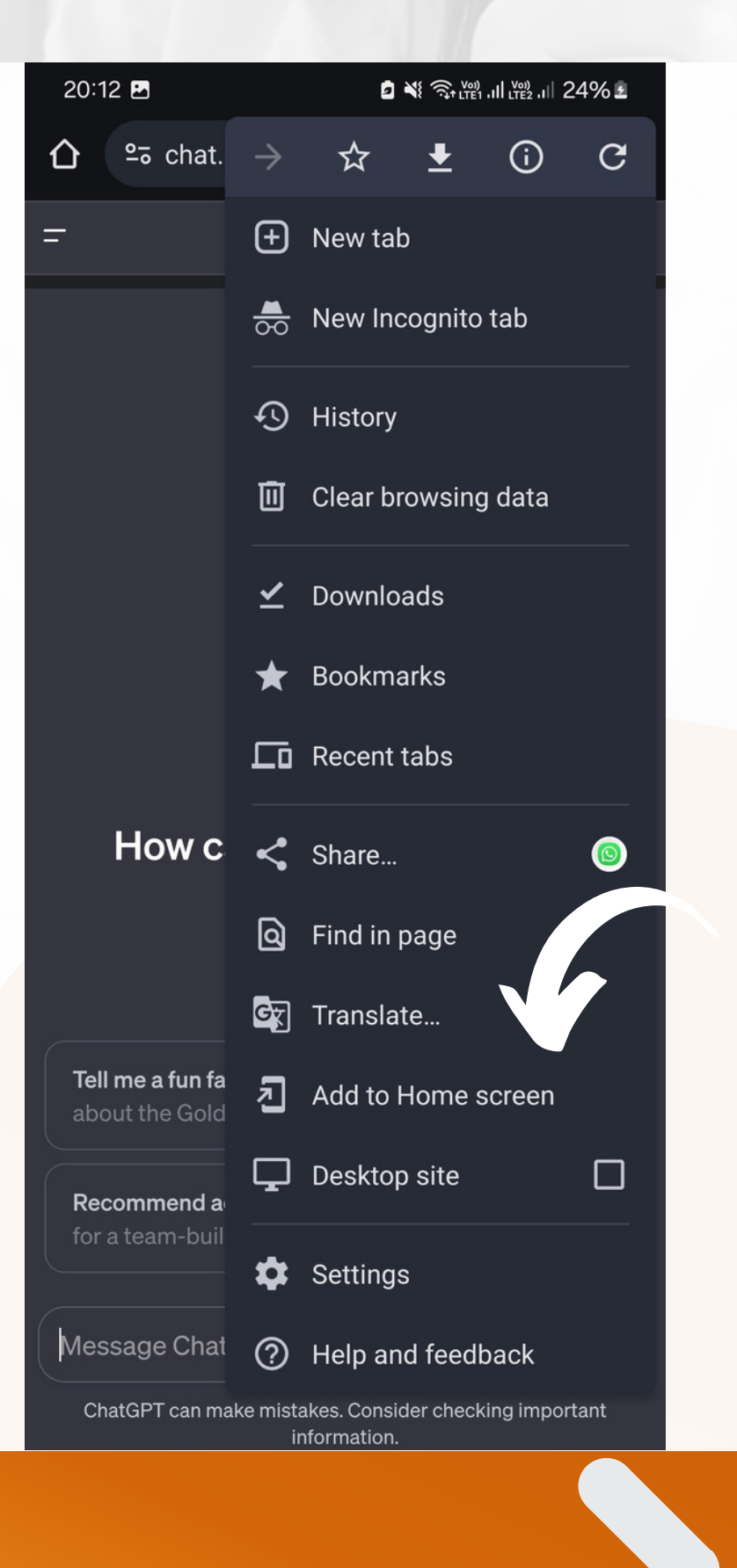

in DINESHLAL

5 YOU CAN WRITE TEXT OF YOUR **CHOICE TO APPEAR ON HOMESCREEN**. FOR SIMPLICITY I **USE CHATGPT. AND** THEN CLICK ON **ADD** 

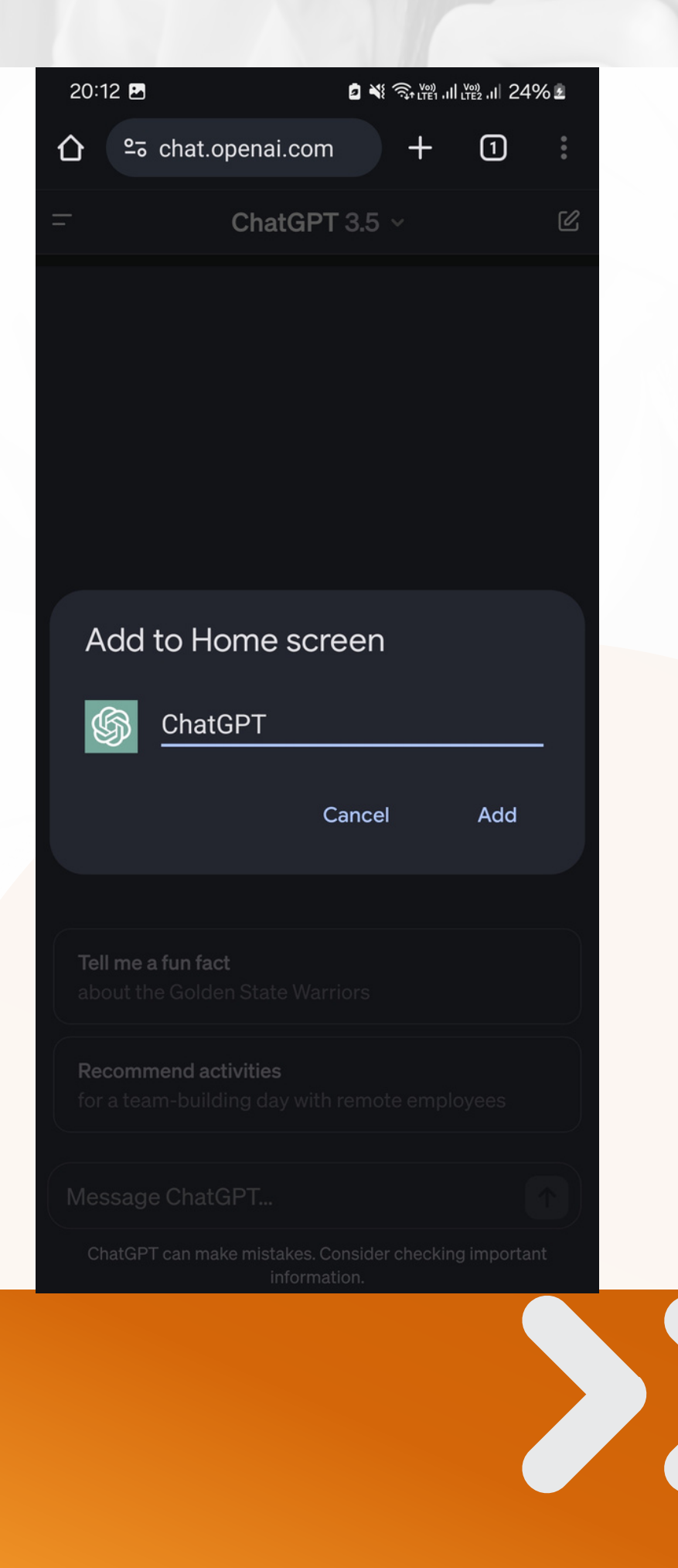

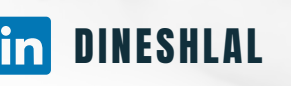

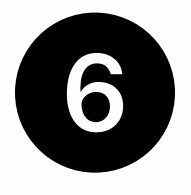

# CLICK AGAIN ON Add option

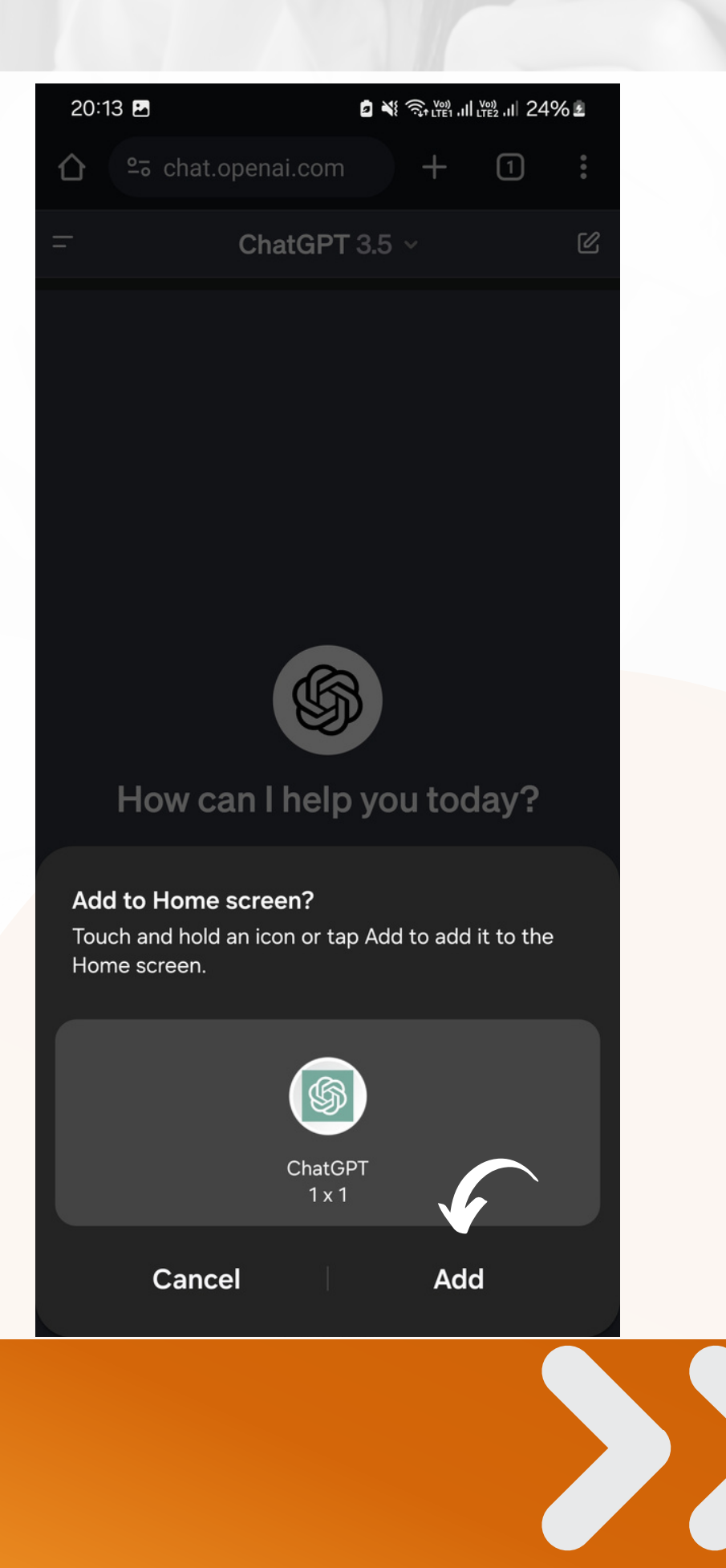

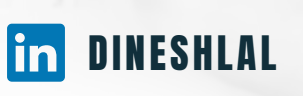

7

## YOU ARE READY To use chatgpt on your smartphone

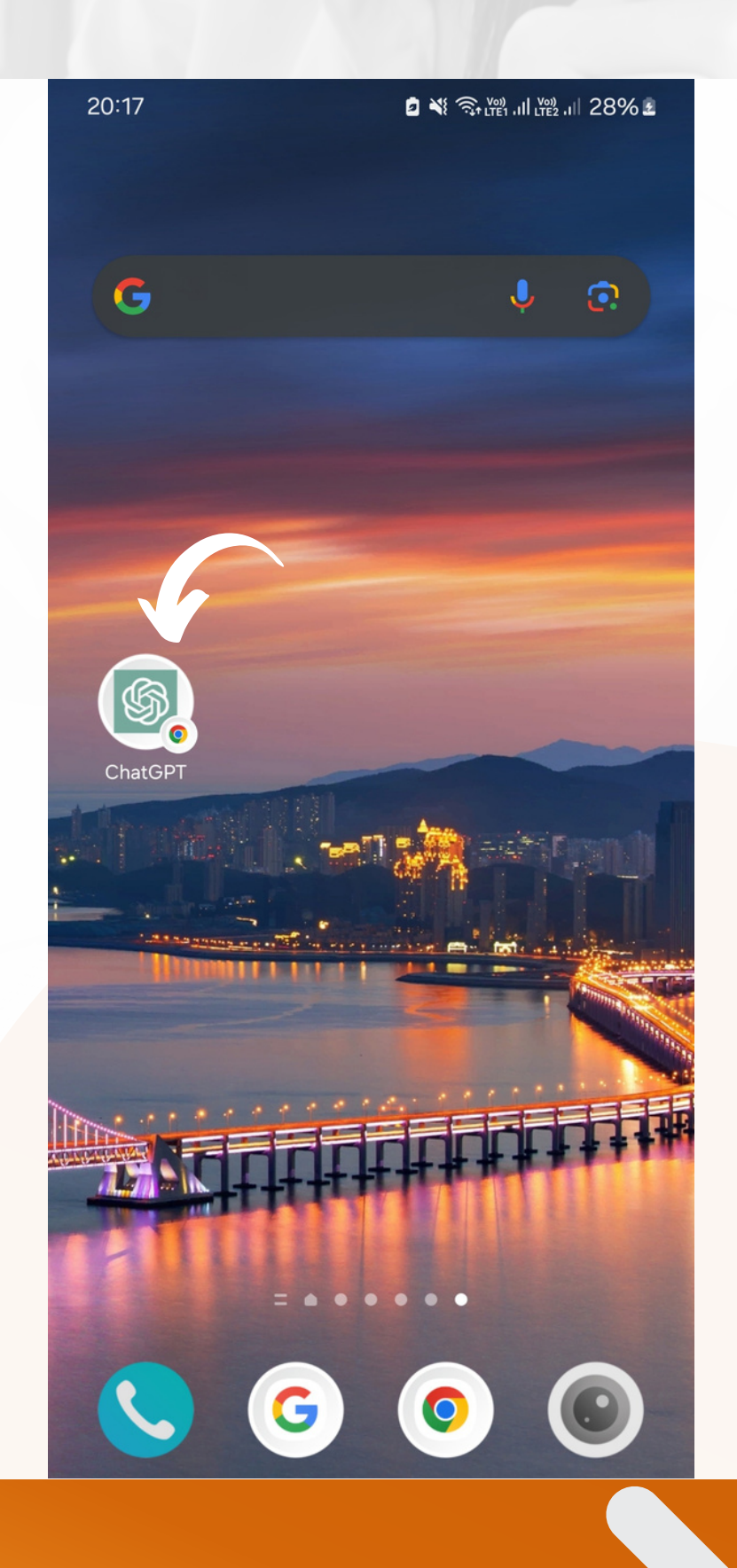

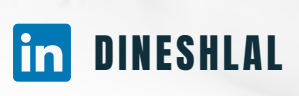

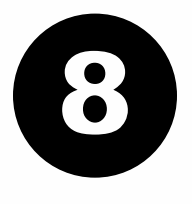

# WE CAN TRY ASKING A OUESTION TO CHATGPT NOW

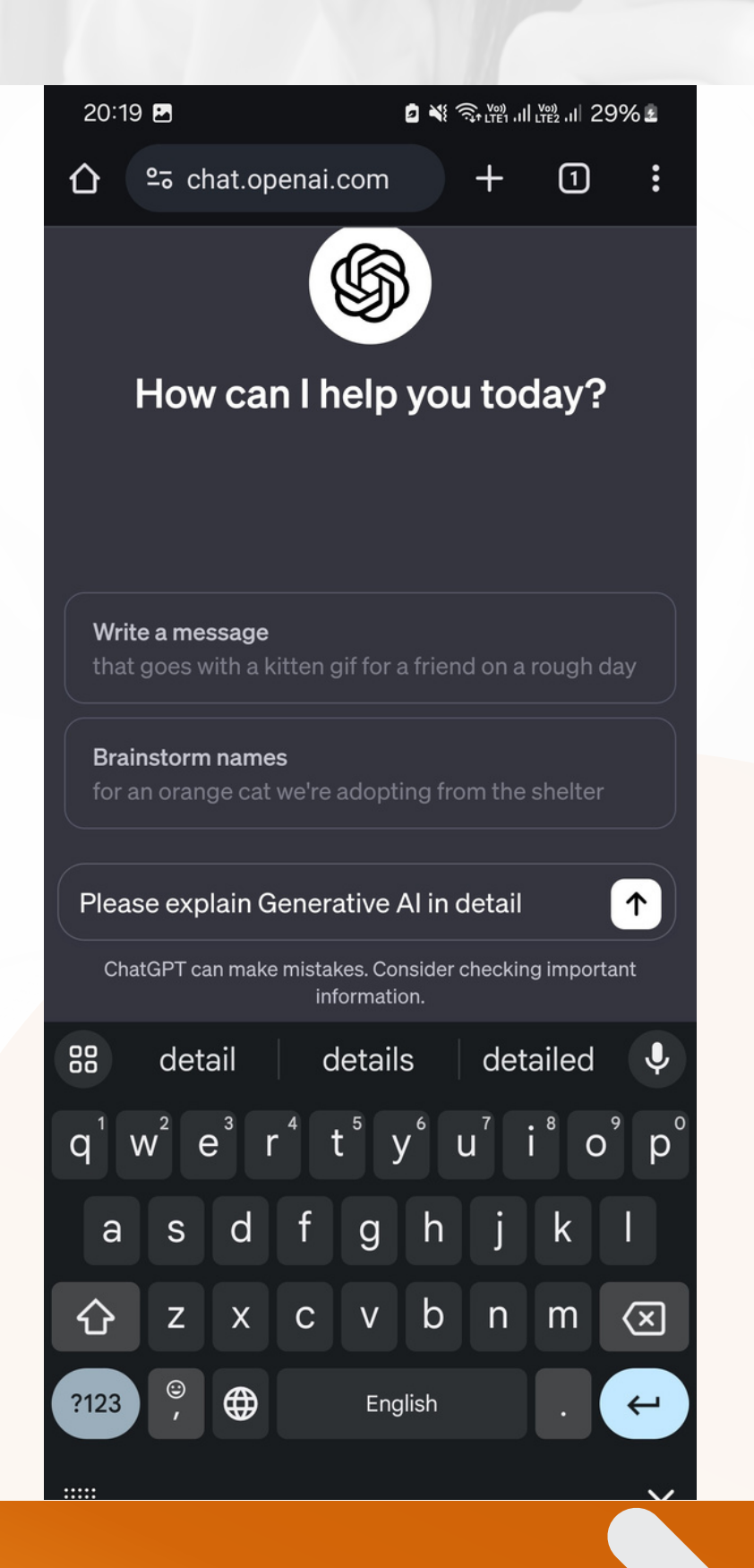

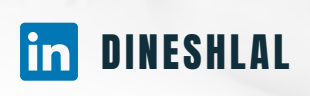

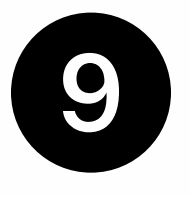

#### AND HERE IS A Well drafted Answer to Start a chat.

#### 

You

 $(\mathbf{D})$ 

Please explain Generative AI in detail

#### ChatGPT

Generative AI refers to a class of artificial intelligence algorithms that create new, original content rather than just recognizing patterns in existing data. It involves training models to generate content, such as images, text, or even music, by learning from large datasets. One notable technique for generative AI is Generative Adversarial Networks (GANs).

In GANs, two neural networks, a generator and a discriminator, are pitted against each other in a training process. The generator creates content, while the discriminator evaluates it. Over time, the generator improves its ability to produce realistic content, and the discriminator refines its

Message ChatGPT...

ChatGPT can make mistakes. Consider checking important information.

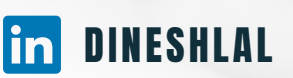

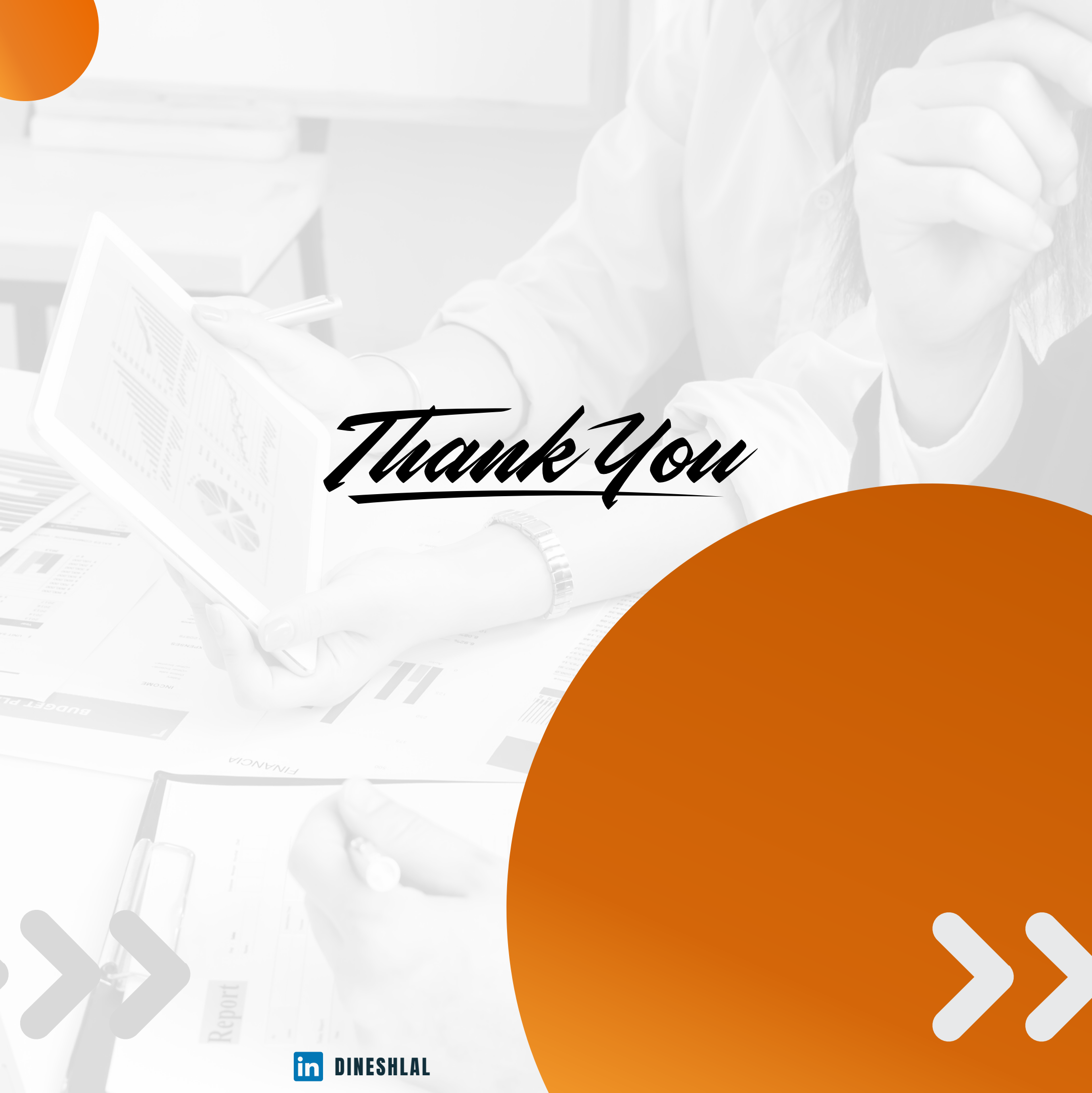